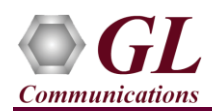

## It is assumed that the T1/E1 Analyzer Hardware, Software and License installations are already performed referring to the purchased Hardware Installation Guide.

## **MAPS™ MLPPP** Application Verification

For functional verification, **MAPS<sup>™</sup> MLPPP** application is configured on Card #1 in loopback with another MAPS<sup>™</sup> MLPPP instance configured on Card#2 on a single PC. The following steps explain MAPS<sup>™</sup> MLPPP configuration to simulate **'Open Link State'** conformance test.

## Cross-connect T1/E1 Port #1 and Port #2 of the Hardware unit back-to-back using RJ48c loopback cable.

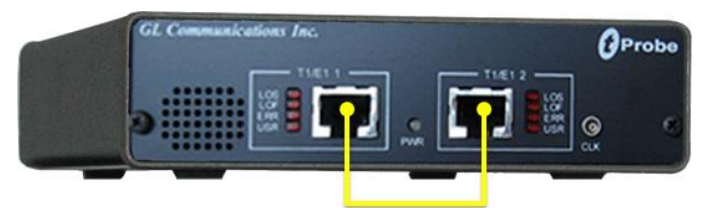

RJ48c Loopback Cable

• Click on the **T1/E1 Analyzer** icon created on the desktop (or) from the installation directory, click on **UsbNGT1.exe** and launch T1/E1 Analyzer application.

Note: The application may take some time to get started due to hardware and software initializations.

- Verify the following **Interface** settings in the T1/E1 main GUI
- For T1 Analyzers, configure Port #1 and Port #2 with Framing = D4 (or ESF), Loopback = No Loopback, Termination = Terminate, Clock = Internal, Cross Port = Normal
- For E1 Analyzers, configure Port #1 and Port #2 with Framing = CCS, Loopback = No Loopback, Termination = Terminate, Clock = Internal, Cross Port = Normal

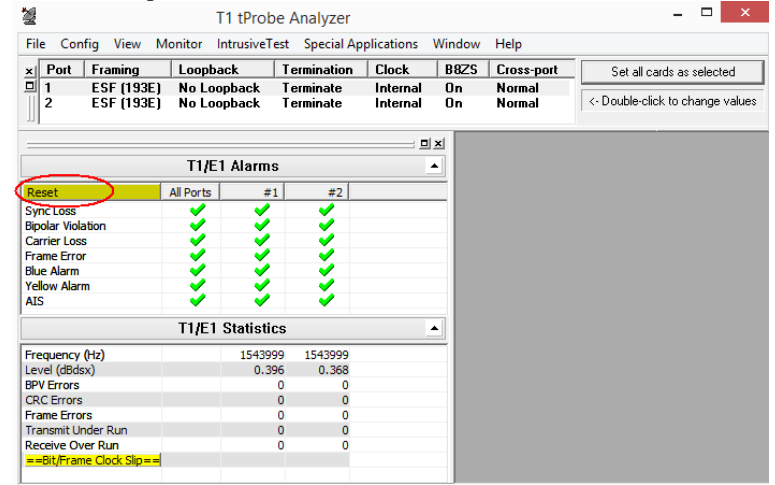

- Verify the Sync and Alarm Status between the ports are indicated in Green ✓ in T1/E1 Alarms pane. Click Yellow Reset button to reset the alarms.
- From the T1/E1 Analyzer main GUI, invoke the WCS Server: Special Applications > Windows Client Server (WCS) > WCS Server.
- Configure WCS as follows -

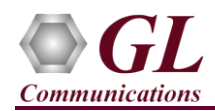

- Listen Port = 17080 (for T1 systems); or 17090 (for E1 systems)
- $\blacktriangleright$  Messaging = Binary
- $\blacktriangleright$  Version = 4
- Click on Start GL Server button.
- From T1/E1 Analyzer main window: go to Special Applications > Protocol Emulation > MAPS<sup>TM</sup> MLPPP Conformance and start an instance of MAPS<sup>TM</sup> MLPPP
- On the <u>Test Bed Default</u> window, click *m* and select Card1 configuration file and check for the following settings:
  > Simulation Type = MLPPP
  - > MLPPPTaskConfiguration = 1 TS #1:1
- On the same PC, from T1/E1 Analyzer main window start another instance of MAPS<sup>TM</sup> MLPPP: Special Applications > Protocol Emulation > MAPS<sup>TM</sup> MLPPP Conformance
- On the <u>Test Bed Default</u> window, click *interpreter and select Card2* configuration file and check for the following settings:
  > Simulation Type = MLPPP
- > MLPPPTaskConfiguration = 1 TS #2:1
- Start the testbed setup on both the MAPS<sup>™</sup> MLPPP instances
- In the first MAPS<sup>™</sup> MLPPP instance, select **Emulator > Call Generation** from main menu
- By default, a call instance loaded with script and profile will be displayed. If the default call instance is not displayed, then click **Add** button and add a call instance in the window. Double click the area in the **Script Name** column, and from the drop down list select the **OpenStateTest.gls** script. Similarly, double click the area in the **Profile** column, and from the drop down list select **MLPPPProfile01** profile.
- Select the call instance and click the yellow Start button.
- Link should enter the **Opened state** indicated in the **Status** column of MAPS<sup>™</sup> MLPPP Call Generation window.
- From the main MAPS<sup>™</sup> MLPPP window on any of the instance, select **Report** menu -> invoke **Events** and observe the occurring call events in the log.

| G MAPS (Message Automation Protocol Simulation) (MLPPP IETF ) - [C                                                                                                    | Call Generation - CallGenDefault] | - <b>- - - - -</b>                            |                                        |                    |               |                   |                                      |
|----------------------------------------------------------------------------------------------------|-----------------------------------|-----------------------------------------------|----------------------------------------|--------------------|---------------|-------------------|--------------------------------------|
| 💪 Configurations Egulator Reports Editor Windows Help                                                                                                    |                                   |                                               |                                        |                    |               |                   |                                      |
| 🔉 🖅 🖏 🧶 🗞 🍘 🧭 🐒 🛃 🧶 🥹                                                                                                    |                                   |                                               |                                        |                    |               |                   |                                      |
| 🗅 🗀 🔜 🌹                                                                                                    |                                   |                                               |                                        |                    |               |                   |                                      |
| Sr No Script Name Profile Call Info !!                                                                                                    | Script Execution Status Events    | E Result Total Iterations Completed Iteration |                                        |                    |               |                   |                                      |
| 1 OpenStateTest.gls MLPPPProfile01                                                                                                    | Start Opened None                 | Pass 1 1                                      |                                        |                    |               |                   |                                      |
|                                                                                                    |                                   |                                               |                                        |                    |               |                   |                                      |
|                                                                                                    |                                   |                                               |                                        |                    |               |                   |                                      |
|                                                                                                    |                                   | · · · · · · · · · · · · · · · · · · ·         |                                        |                    |               |                   |                                      |
| Add Delete Insert Refresh Start Start All Stop                                                                                                    |                                   |                                               |                                        |                    |               |                   |                                      |
| Save Column Width                                                                                                    |                                   |                                               |                                        |                    |               |                   |                                      |
| MARE DUT                                                                                                    | ======= PPP Link Layer =======    |                                               | Events                                 |                    |               |                   |                                      |
| Configue Request National Configue Request National Configue Request National Configue Request National Configue Request National Configue Request National Configue Request National Configue Request National Configue Request National Configue Request National Configue Request National Configue Request National Configure Request National Configure Request National Config |                                   |                                               | Event Log Error Events Captured Errors |                    |               |                   |                                      |
| Configure dek                                                                                                    | 0002 ProtoCol Field Selection     | =0 ProtocolField Two Octets                   | Date/Time                              | Captured Events    | Call Trace Id | Script Name       | Script Id                            |
| 17:23:19.676000                                                                                                    | 0002 Protocol                     | = 11000000 00100001 Link Control              | 2016-6-10 17:40:43 210000              | ConfigBeg Sent     |               | OpenStateTest dls | CGProtScriptld 1 137259035-8051-6912 |
| Configure-Request                                                                                                    | Code Type                         | -                                             | 2016-6-10 17:40:44.443000              | Ack Received       |               | OpenStateTest.gls | CGProtScriptId 1 137259035-8051-6912 |
| Confirme Act                                                                                                    | 0004 Code                         | = 00000001 Configure-Request                  | 2016-6-10 17:40:44.443000              | ConfigReq received |               | OpenStateTest.gls | CGProtScriptId_1_137259035-8051-6912 |
| Conligure-Ack 17:23:19.677000                                                                                                    | 0006 Length                       | = 27 (R1B)<br>= 22 (x0016)                    | 2016-6-10 17:40:44.444000              | ConfigAck Sent     |               | OpenStateTest.gls | CGProtScriptId_1_137259035-8051-6912 |
|                                                                                                    | Magic-Number                      | =                                             | 2016-6-10 17:40:44.444000              | Open state Entered |               | OpenStateTest.gls | CGProtScriptId_1_137259035-8051-6912 |
|                                                                                                    | 0008 IE id                        | = 00000101 Magic-Number                       |                                        |                    |               |                   |                                      |
|                                                                                                    | 000A Magic-Number                 | = 6 (XU6)<br>= 77 (x0000004D)                 |                                        |                    |               |                   |                                      |
|                                                                                                    | Maximum-Receive-Unit              | -                                             | L                                      |                    |               |                   |                                      |
|                                                                                                    | JODE IE 1D                        | = 00000001 Maximum-Receive-Unit               | Save Ever                              | its                |               |                   |                                      |
| Scripts Message Sequence Event Config Script Flow                                                                                                    | Clear Capture Events to file      |                                               |                                        |                    |               |                   |                                      |
| 11 / contra Viscondia contrastica Viscondia Viscondia Viscondia Viscondia                                                                                                    |                                   | 10 E 10 110 10 110 J                          |                                        |                    |               |                   |                                      |